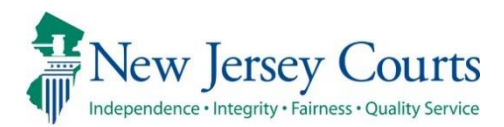

# eCourts Expungement System – Release Notes External 05/01/2024

## eCourts Expungement System Enhancements

| New      | The Case Representation tile has been added to the Expungement<br>home page. County and Central Public Defenders, and Private Attorneys<br>can associate and substitute themselves to expungement cases. For<br>more information, click <u>here</u> .                                                                    |
|----------|----------------------------------------------------------------------------------------------------|
| New      | If a case already has an attorney of record and the case is not associated to the logged in attorney's firm, a new attorney can file a <b>Substitution of attorney</b> . For more information, click <u>here</u> .                                                                                                    |
| New      | Attorney of Record is now being set when a petition is initiated and submitted by Private Attorney, County and Central Public Defender. For more information, click <u>here.</u>                                                                                                    |
| New      | County and Central Public Defender's will receive an email notification when they file an expungement, when a petition is returned, and other various events about the case. For more information, click <u>here</u> .                                                                                                   |
| Enhanced | Self-represented litigants will now retain their submitted expungement petitions once returned by the Prosecutor, unless they consent to allow the County Public Defender to represent them on the expungement case. For more information, click <u>here.</u>                                                            |
| Enhanced | There are two new optional fields for the In Progress workbasket<br>column display. Users will now be able to view the "Filer" and "OPD<br>Consent" as columns on the workbasket. Also, you can now view<br>Attorney of Record information on the Additional Details modal. For<br>more information, click <u>here</u> . |

| Enhanced |  |
|----------|--|
|          |  |

If a proposed amended order is initiated on a granted Clean Slate or Regular Expungement petition, you can now change the Expungement Type from Clean Slate to Regular and vice-versa. For more information, click <u>here</u>.

### Attorneys Can Now Associate Themselves to an Expungement Case

The Case Representation tile has been added to the Expungement home page. Here, County and Central Public Defenders and private attorneys can associate themselves or members of their firm/office to an expungement case. You can add/update the attorney of record for cases in the following statuses:

- Pending Prosecutor Review
- Pending Petitioner Response
- Revised Petition Prosecutor Review
- Awaiting Judicial Decision
- Order Granted
- Amended Order Prosecutor Review
- Amended Order Petition Response
- Amended Order Judicial Decision
- Amended Order Granted

#### Figure 1. New Case Representation Tile

| Home Case                   | Represen 🗙            |                      |   |                    |  |  |  |  |  |  |  |
|-----------------------------|-----------------------|----------------------|---|--------------------|--|--|--|--|--|--|--|
| Expungem                    | Expungement Home Page |                      |   |                    |  |  |  |  |  |  |  |
| In Progress<br>Expungements | ;                     | Initiate Expungement | C | ase Representation |  |  |  |  |  |  |  |
| 4                           | 2                     | ٢                    |   | ₫                  |  |  |  |  |  |  |  |
|                             |                       |                      |   |                    |  |  |  |  |  |  |  |
|                             |                       |                      |   |                    |  |  |  |  |  |  |  |

Once the Attorney clicks on Case Representation and searches a case, if that case does not have an attorney associated, they will see two options:

- Associate myself to case
- Assign another attorney from my office to case.

| nung    | omont number sear       | ch                  |         |                |                     |                   |               |                       |     |
|---------|-------------------------|---------------------|---------|----------------|---------------------|-------------------|---------------|-----------------------|-----|
| pung    | ement number sear       | ch                  |         |                |                     |                   |               |                       |     |
| Prefix  | County                  | Year *              | Seq     | q.# *          |                     |                   |               |                       |     |
| XP-     | ATLANTIC 🗸              | 23                  | 00      | 00100          |                     |                   |               |                       |     |
|         |                         |                     |         |                |                     |                   |               | Reset Search          |     |
| ⊟G      | roup 🚿 Fields 🕆 Show    | More/Less           |         |                |                     |                   |               | C Refresh Default vie | w > |
|         | Expungement<br>number   | Defendant           | SBI     | Filing<br>date | Expungement<br>type | Status            | Attorney name | Attention             |     |
|         | XP-ATL-23-000100        | JOHN CANDY          | 522931B | 02/01/2        | Clean Slate         | Pending Petitione |               |                       |     |
|         |                         |                     |         |                |                     |                   |               |                       |     |
| socia   | te or Substitute Atto   | orney options       |         |                |                     |                   |               |                       |     |
| ect act | ion                     |                     |         |                |                     |                   |               |                       |     |
| Asso    | ociate myself to case   |                     |         |                |                     |                   |               |                       |     |
| Assi    | gn another attorney fro | m my office to case |         |                |                     |                   |               |                       |     |
|         |                         |                     |         |                |                     |                   |               |                       |     |

Figure 2. Associate or Substitute Attorney Options

When selecting "Associate myself to case," verification text displays.

#### Figure 3. Associate Self Options

| Associate or Substitute Attorney options                                                                                              |                |
|----------------------------------------------------------------------------------------------------|----------------|
| Select action                                                                                                    |                |
| Associate myself to case                                                                                                    |                |
| Assign another attorney from my office to case                                                                                        |                |
| Verification                                                                                                    |                |
| I hereby enter my appearance as the attorney of record for the above petitioner's expungement case pursuant to rules N.J.S.A. 1:11-2. |                |
|                                                                                                    | Cancel Confirm |

When selecting "Assign another attorney from my office to case," a list of attorneys that match the Attorney's office ID displays. Once an attorney is selected, the verification text appears, and the user will be able to confirm selection.

| As | sociat                   | e or Substitute Attorney options          |                                                  |                                              |                      |  |  |  |  |  |  |
|----|--------------------------|-------------------------------------------|--------------------------------------------------|----------------------------------------------|----------------------|--|--|--|--|--|--|
| Se | ect acti                 | on                                        |                                                  |                                              |                      |  |  |  |  |  |  |
|    | Asso                     | ciate myself to case                      |                                                  |                                              |                      |  |  |  |  |  |  |
| 0  | Assig                    | n another attorney from my office to c    | ase                                              |                                              |                      |  |  |  |  |  |  |
| Me | Member of firm selection |                                           |                                                  |                                              |                      |  |  |  |  |  |  |
| 71 | 7 row(s)                 |                                           |                                                  |                                              |                      |  |  |  |  |  |  |
|    |                          | Attorney name                             | Attorney ID                                      | Branch ID                                    | City                 |  |  |  |  |  |  |
|    | $\bigcirc$               | RICARDO CAAMANO                           | 044941997                                        | 0001                                         | NEWARK               |  |  |  |  |  |  |
|    | 0                        | FERNANDO E LINHARES                       | 021281993                                        | 0001                                         | NEWARK               |  |  |  |  |  |  |
|    | $\bigcirc$               | JOHN SAMUEL MYERS                         | 900052020                                        | 0001                                         | NEWARK               |  |  |  |  |  |  |
|    | 0                        | ALANA ROBERTS                             | 900022020                                        | 0001                                         | NEWARK               |  |  |  |  |  |  |
|    | $\bigcirc$               | ELISA VARGAS                              | 029911996                                        | 0001                                         | NEWARK               |  |  |  |  |  |  |
|    | $\bigcirc$               | BRIAN WILLIAMS                            | 900042020                                        | 0001                                         | NEWARK               |  |  |  |  |  |  |
|    | $\bigcirc$               | JOHN SAMUEL MYERS                         | 900052020                                        | 0002                                         | S PLAINFIELD         |  |  |  |  |  |  |
|    |                          |                                           |                                                  |                                              |                      |  |  |  |  |  |  |
| Ve | rificat                  | ion                                       |                                                  |                                              |                      |  |  |  |  |  |  |
|    | l her                    | eby enter the appearance of a member of m | y firm as the attorney of record for the above p | petitioner's expungement case pursuant to ru | les N.J.S.A. 1:11-2. |  |  |  |  |  |  |
|    |                          |                                           |                                                  |                                              | Cancel Confirm       |  |  |  |  |  |  |

#### Figure 4. Associate Another Attorney from my office to case

If another attorney from your firm is already assigned to a petition, another attorney from your firm can be assigned to that petition. In this case, the only option that will appear is the Assign another attorney from my office to case. The selection options appear as well as the verification and confirm button.

Figure 5. Attorney Association Options when Attorney already Assigned

| refix | County                                    | Year *                       | 9              | 5eq.# *         |                       |                                |                             |                               |            |                |
|-------|-------------------------------------------|------------------------------|----------------|-----------------|-----------------------|--------------------------------|-----------------------------|-------------------------------|------------|----------------|
| .р.   | GLOUCESTER 🗸                              | 24                           |                | 000005          |                       |                                |                             |                               |            |                |
|       |                                           |                              |                |                 |                       |                                |                             |                               | Reset      | Search         |
| _,    | Group a Fields ÷ Show                     | More/Less                    |                |                 |                       |                                |                             |                               | a Pefresh  | Default view N |
|       |                                           |                              |                |                 |                       |                                |                             |                               | C Kellesii | Deluant new /  |
| =,    | Expungement<br>number                     | Defendant                    | SBI            | Fil<br>da       | ling<br>ate           | Expungement<br>type            | Status                      | Attorney name                 | Attentior  | 1              |
| _ `   | Expungement<br>number<br>XP-GLO-24-000005 | Defendant<br>CHANEL R LAWSON | SBI<br>524186D | Fil<br>da<br>01 | ling<br>ate<br>1/03/2 | Expungement<br>type<br>Regular | Status<br>Awaiting Judicial | Attorney name<br>ELISA VARGAS | Attentior  | 1              |
| ð     | Expungement<br>number<br>XP-GLO-24-000005 | Defendant<br>CHANEL R LAWSON | SBI<br>524186D | Fil<br>da<br>01 | ling<br>ate<br>1/03/2 | Expungement<br>type<br>Regular | Status<br>Awaiting Judicial | Attorney name<br>ELISA VARGAS | Attentior  | 1              |
| ocia  | Expungement<br>number<br>XP-GLO-24-000005 | Defendant<br>CHANEL R LAWSON | SBI<br>524186D | Fil<br>da<br>01 | ling<br>ate<br>1/03/2 | Expungement<br>type<br>Regular | Status<br>Awaiting Judicial | Attorney name<br>ELISA VARGAS | Attentior  | 1              |

When a selection is made and you click "Confirm," you'll navigate back to the Confirmation screen and will have the option to add another attorney or close the tile. A case jacket entry

is added to the case jacket and an email notification is sent as well. For amending orders, on the Attorney of Record, or anyone from their firm, will be able to amend that order.

#### Figure 6. Attorney Association Completion notice

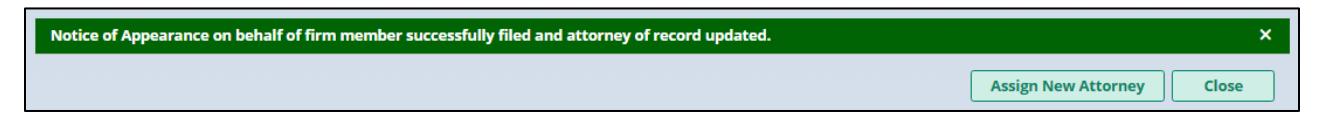

<u>(Back)</u>

### Substitution of Attorney Process Using the Case Representation Tile

If a case already has an attorney of record and the case is not associated to the logged in attorney's firm, a new attorney can be added to the case by clicking on **Substitute myself as attorney**. A substitute of attorney letter is required to be uploaded.

| pung    | gement number sear         | ch                    |            |            |                |                  |     |                   |                   |           |                          |
|---------|----------------------------|-----------------------|------------|------------|----------------|------------------|-----|-------------------|-------------------|-----------|--------------------------|
| Prefix  | x County                   | Year *                |            | Seq.# *    |                |                  |     |                   |                   |           |                          |
| XP-     | ATLANTIC 🗸                 | 24                    |            | 00000      | 5              |                  |     |                   |                   |           |                          |
|         |                            |                       |            |            |                |                  |     |                   | (                 | Reset     | Search                   |
|         | Group 🔊 Fields 靠 Show I    | More/Less             |            |            |                |                  |     |                   |                   | C Refresh | Default view <b>&gt;</b> |
|         | Expungement<br>number      | Defendant             | SBI        |            | Filing<br>date | Expungen<br>type | ent | Status            | Attorney name     | Attentior | 1                        |
| Ð       | XP-ATL-24-000005           | DAVID F POLEY         | 264095B    |            | 01/02/2        | Clean Slate      |     | Pending Petitione | TEST9 M ATTYTEST9 |           |                          |
|         |                            |                       |            |            |                |                  |     |                   |                   |           |                          |
| socia   | ate or Substitute Atto     | orney options         |            |            |                |                  |     |                   |                   |           |                          |
| lect ad | tion                       |                       |            |            |                |                  |     |                   |                   |           |                          |
| Sul     | bstitute myself as attorne | y (Substitute of Atto | rney lette | er require | ed)            |                  |     |                   |                   |           |                          |
| umer    | nts                        |                       |            |            |                |                  |     |                   |                   |           |                          |
| load    | document                   |                       |            |            |                |                  |     |                   |                   |           |                          |
| + Ad    | dd Document                |                       |            |            |                |                  |     |                   |                   |           |                          |
|         |                            |                       |            |            |                |                  |     |                   |                   |           |                          |

#### Figure 7. Substitute of Attorney Options

Once the document is uploaded, click "Confirm" and you'll navigate back to the Confirmation screen and will have the option to add another attorney or close the tile. A case jacket entry is added to the case jacket. An email notification is sent as well.

### Figure 8. Docket Text Entry

| Petition for Expung | ement Documents  |                |                                                                                                    |                |                |              |
|---------------------|------------------|----------------|----------------------------------------------------------------------------------------------------|----------------|----------------|--------------|
| Filed Date 🗢        | Defendant Name 🖨 | <b>Filings</b> | Docket Text                                                                                                    | Transaction ID | Entry Date 🗢 🗐 | Entered by 🖨 |
| 01/03/2024          | CHANEL R LAWSON  | 0              | PARTY COURT HISTORY REPORT generated                                                                                                    | XPN2024365     | 01/03/2024     | System       |
| 01/03/2024          | CHANEL R LAWSON  | 0 🖂            | PETITION FOR EXPUNGEMENT submitted by JOHN SAMUEL MYERS of RICARDO CAAMANO &<br>ASSOCIATES PC                                                              | XPN2024366     | 01/03/2024     | 900052020    |
| 01/03/2024          | CHANEL R LAWSON  | 0              | PROPOSED ORDER submitted by JOHN SAMUEL MYERS of RICARDO CAAMANO & ASSOCIATES PC                                                                           | XPN2024367     | 01/03/2024     | 900052020    |
| 01/03/2024          | CHANEL R LAWSON  | $\bowtie$      | Hearing is scheduled on 3/4/2024 re: PROPOSED ORDER [XPN2024367]                                                                                           | XPN2024368     | 01/03/2024     | 900052020    |
| 01/03/2024          | CHANEL R LAWSON  | $\boxtimes$    | PROSECUTOR RESPONSE - NO OBJECTION by JOHN SAMUEL MYERS OF GLOUCESTER COUNTY<br>PROSECUTORS OFFICE re: PROPOSED ORDER<br>[XPN2024367]                      | XPN2024369     | 01/03/2024     | 900052020    |
| 01/03/2024          | CHANEL R LAWSON  | 0              | PROSECUTOR RESPONSE LETTER submitted by JOHN SAMUEL MYERS of GLOUCESTER COUNTY<br>PROSECUTORS OFFICE re: PROPOSED ORDER<br>[VPN2024367]                    | XPN2024370     | 01/03/2024     | 900052020    |
| 01/31/2024          | CHANEL R LAWSON  | $\bowtie$      | Notice of Appearance on behalf of firm member successfully filed and attorney of record updated<br>to JOHN SAMUEL MYERS of RICARDO CAAMANO & ASSOCIATES PC | XPN20241562    | 01/31/2024     | 900052020    |
| 02/09/2024          | CHANEL R LAWSON  | $\bowtie$      | Notice of Appearance successfully filed and attorney of record updated to JOHN SAMUEL MYERS of<br>RICARDO CAAMANO & ASSOCIATES PC                          | XPN20242003    | 02/09/2024     | 900052020    |
| 02/12/2024          | CHANEL R LAWSON  | $\boxtimes$    | Substitution of attorney successfully filed and attorney of record updated to ADAM L MILLER of<br>Gloucester COUNTY OFFICE OF THE PUBLIC DEFENDER          | XPN20242122    | 02/12/2024     | 900072020    |
| 02/12/2024          | CHANEL R LAWSON  | Ð              | Substitute of attorney letter - test submitted by ADAM L MILLER of Gloucester COUNTY OFFICE OF<br>THE PUBLIC DEFENDER                                      | XPN20242123    | 02/12/2024     | 900072020    |

### Figure 9. Notification Email

| Superior Court of New Jersey - Gloucester County                                                                                                    |                                                                                                    |                                    |                        |  |  |  |  |  |  |
|----------------------------------------------------------------------------------------------------|----------------------------------------------------------------------------------------------------|------------------------------------|------------------------|--|--|--|--|--|--|
| The following notice is being sent from eCourts as a result of Substitution of attorney filed on 02/12/2024 at 11:32 AM:<br>Defendant Name: Chanel R Lawson<br>Case Capiton: UMO Chanel R Lawson<br>Case Number: XP.QL.024.000005<br>Substitution of attorney successfully filed and attorney of record updated to ADAM L MILLER of Gloucester COUNTY OFFICE OF THE<br>PUELC DEFENDER<br>Transaction ID: XPN20242122<br>Notice has been electronically sent to: |                                                                                                    |                                    |                        |  |  |  |  |  |  |
| Withdrawing Attorney for Substituting Office of Gl                                                                                                    | r Petitioner<br>oucester County Public Defender                                                                                                    | JOHN SAMUEL MYERS<br>ADAM L MILLER | @NJJUDLAB.NICOURTS.GOV |  |  |  |  |  |  |
| Attorney for Petitioner                                                                                                    |                                                                                                    | JOHN SAMUEL MYERS                  | @NJJUDLAB.NJCOURTS.GOV |  |  |  |  |  |  |
| Login to Expungement P                                                                                                    | Login to Expungement Portal to view the expungement case jacket. You will need a valid user ID to view the submitted documents.                                                                                                    |                                    |                        |  |  |  |  |  |  |
| For questions, please co<br>This email is for notificati                                                                                                    | Lage: to caparigement routin to view the expansionment case place. Four will need a Valio User ID to View the submitted documents.<br>For questions, please contact the Criminal Division in Glouester County.<br>This email is for notification purposes only and was sent from a notification-only address that cannot accept incoming email. Please do not reply to this message. |                                    |                        |  |  |  |  |  |  |

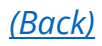

### Attorney of Record Is Set When an Expungement Case is Submitted

The Attorney of Record will be set once a new petition is submitted except for Self-Represented Litigant's (Pro Se) submitted petitions. You can view the Attorney of Record on the Additional Details Modal.

Figure 10. Additional Details Modal

| ional Details      |                     |                     |               |  |
|--------------------|---------------------|---------------------|---------------|--|
| Date of birth      | Filing county/court | Prosecutor response | Decision date |  |
| /1966              | Atlantic            |                     |               |  |
| Attorney of record |                     |                     |               |  |
|                    |                     |                     |               |  |
| ENGLADEEKADEK      |                     |                     |               |  |
|                    |                     |                     |               |  |
|                    |                     |                     |               |  |
|                    |                     | (Back)              |               |  |

### County and Central Public Defender Notification Emails

County and Central Public Defenders will receive an email when they file an expungement, when a petition is returned, and various events about the case. Notification emails will be stored in the Case Jacket to review. The following are the events that trigger an email notification:

- Expungement Petition Filed or Revised
- Amended Expungement Petition is Filed or Revised
- Prosecutor submits a response to the Petition or an Amended Proposed Order
- Prosecutor returns the Petition to the Petitioner or an Amended Proposed Order
- Court Staff/Judge provides a Judicial Decision
- Court Staff/Judge provides a Granted Judicial Decision for Amended Order
- A Petition is Withdrawn
- Court Staff modifies the case status from "Pending Prosecutor review" to "Pending Petitioner Response"
- Court Staff modifies the case status from "Revised Petition Prosecutor Review" to "Pending Petitioner Response"
- Hearing Date Scheduled

| Defendant information                     |                                                                                   |                                                             |                               |
|-------------------------------------------|-----------------------------------------------------------------------------------|-------------------------------------------------------------|-------------------------------|
| Defendant name                            | Date of birth SBI                                                                 | Alias                                                       |                               |
| K BAGGETT                                 | 05/18/1984 303161D                                                                |                                                             | BAGGETT                       |
| Address                                   | Contact number E-Mail                                                             |                                                             |                               |
| *. VILLAS, NJ 08251                       | 609                                                                               |                                                             |                               |
|                                           |                                                                                   |                                                             |                               |
| Pession for Expungement Documents         |                                                                                   |                                                             |                               |
|                                           |                                                                                   |                                                             |                               |
| Filed Date 🗢 👳 Defendant Name 🗢 👳 Filings | Docket Text                                                                       | Transaction ID                                              | ⊕ Entry Date  ⊕ Entered by  ♥ |
| 02/20/2024 K BAGGETT                      | PARTY COURT HISTORY REPORT generated                                              | XPN20242577                                                 | 02/20/2024 System             |
| 02/20/2024 K BAGGETT                      | PETITION FOR EXPUNGEMENT submitted by ALANA ROBERTS of CAPE MAY O                 | OUNTY OFFICE OF THE PUBLIC DEFENDER XPN20242578             | 02/20/2024 900022020          |
| 02/20/2024 K BAGGETT                      | PROPOSED ORDER Submitted by ALANA ROBERTS OF CAPE MAY COUNTY OF                   | RCE OF THE PUBLIC DEFENDER XPN20242579                      | 02/20/2024 900022020          |
| 02/20/2024 K BAGGETT                      | Hearing is scheduled on 4/22/2024 re: PROPOSED ORDER [XPN20242579]                | XPN20242580                                                 | 02/20/2024 900022020          |
| 02/21/2024 K BAGGETT                      | PROSECUTOR RESPONSE - OBJECTION by STACY PANCHEO of CAPE MAY COL<br>DIPN20242579] | JNTY PROSECUTOR'S OFFICE re: PROPOSED ORDER XPN20242701     | 02/21/2024 900032020          |
| 02/21/2024 K BAGGETT                      | PROSECUTOR RESPONSE LETTER submitted by STACY PANCHED of CAPE MA<br>[XPN20242579] | Y COUNTY PROSECUTOR'S OFFICE ne: PROPOSED ORDER XPN20242702 | 02/21/2024 900032020          |
| 02/22/2024 K BAGGETT 🕃 🖂                  | ORDER GRANTED by JUDGE CAROL E HIGBEE of CAPE MAY COUNTY CRIMINA                  | L COURT re: PROPOSED ORDER [XPN20242579] XPN20242770        | 02/22/2024                    |

### Figure 11. Notification Text Entry on Case Jacket

An email is sent to you as well.

#### Figure 12. Sample Notification Email Order Granted Email

| NJ eC | ourts Expungemer                                                                                                    | nt Order Signing Notification           | on – Expungement Case               | 2 XP-CPM-24-000024                                               |  |  |  |
|-------|----------------------------------------------------------------------------------------------------|-----------------------------------------|-------------------------------------|------------------------------------------------------------------|--|--|--|
|       |                                                                                                    |                                         |                                     |                                                                  |  |  |  |
|       | Action Items                                                                                                    |                                         |                                     |                                                                  |  |  |  |
|       | Superior Court of New                                                                                                    | Jersey - Cape May County                |                                     |                                                                  |  |  |  |
|       | The following notice is be                                                                                                    | eing sent from eCourts as a result of a | a Judge signing an order on 02/2    | 2/2024 at 09:16 AM:                                              |  |  |  |
|       | Defendant Name:   K Baggett     Case Caption:   I/M/O   K Baggett     Case Number:   XP-CPM-24-000024     Docket Text:   Order Granted by Judge Carol E Higbee of Cape May County Criminal Court re: Proposed Order [XPN20242579]     Transaction ID:   XPN20242770 |                                         |                                     |                                                                  |  |  |  |
|       | Notice has been electro                                                                                                    | onically sent to:                       |                                     |                                                                  |  |  |  |
|       | Office of Cape May Cou                                                                                                    | nty Public Defender                     | ROBERTS                             | ecourts.criminal@njjudlab.njcourts.gov<br>@njjudlab.njcourts.gov |  |  |  |
|       |                                                                                                    |                                         |                                     |                                                                  |  |  |  |
|       |                                                                                                    |                                         |                                     |                                                                  |  |  |  |
|       |                                                                                                    |                                         |                                     |                                                                  |  |  |  |
|       | Login to Expungement F                                                                                                    | Portal to view the expungement case j   | acket. You will need a valid user l | D to view the submitted documents.                               |  |  |  |
|       | For questions, please co                                                                                                    | ontact the Criminal Division in Cape M  | ay County.                          |                                                                  |  |  |  |
|       | This email is for notificat                                                                                                    | ion purposes only and was sent from     | a notification-only address that ca | nnot accept incoming email. Please do not reply to this message. |  |  |  |

#### <u>(Back)</u>

### Self-Represented Litigant's (Pro Se) Process Flow Updates

Self-represented litigants will now retain their submitted expungement petitions once returned by the Prosecutor, unless they consent to allow the County Public Defender to represent them on the expungement case. If a prosecutor returns the petition, the selfrepresented litigant will see the 'Open' button enabled and be able to work on the petition.

#### Figure 11. Pro Se will now see Open button in green.

 Image: Style Scheme Style Scheme Style Style Scheme Style Scheme Style Scheme Style Scheme Style Scheme Style Scheme Style Scheme Style Scheme Style Scheme Style Scheme Style Scheme Scheme

On the Verification screen, a self-represented litigant will be able to select an option consenting to allow County Public Defender to handle the expungement petition if the petition is returned by the Prosecutor. By selecting the checkbox, the County Public Defender can assign themselves to the case if the petition is returned.

#### Figure 12. Updated Verification Screen

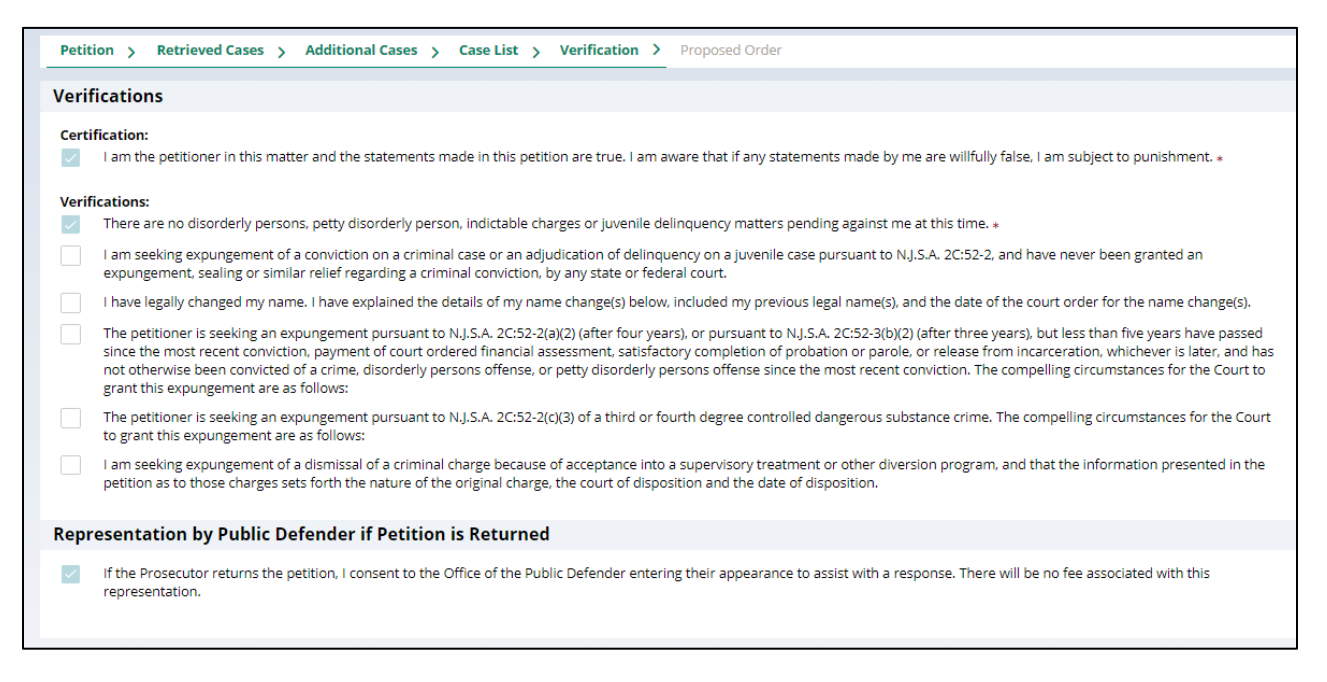

If the petition is returned, email notifications are sent to the corresponding County Public Defender's generic email as well as the self-represented litigant with the consent, either yes or no, and contact information so the County Public Defender can contact the user regarding their expungement petition.

### Figure 13. Email notification received for returned Pro Se initiated petition

| Superior Court of New Jersey - Gloucester County                                                                                                    |                                                                                                    |               |            |  |  |  |  |  |
|----------------------------------------------------------------------------------------------------|----------------------------------------------------------------------------------------------------|---------------|------------|--|--|--|--|--|
| The following notice is being sent from eCourts as a result of Prosecutor Response on 02/12/2024 at 11:12 AM:     Defendant Name:   Edward M Morrison     Case Caption:   I/M/O Edward M Morrison     Case Number:   XP-GLO-24-000017     Docket Text:   Petition for Expungement returned by John Samuel Myers of Gloucester County Prosecutor's Office re: Petition for Expungement [     Transaction ID:   XPN20242112 |                                                                                                    |               |            |  |  |  |  |  |
| Notice has been electro                                                                                                    | nically sent to:                                                                                                    |               |            |  |  |  |  |  |
| Office of Gloucester Cour                                                                                                    | nty Public Defender                                                                                                    | ADAM L MILLER |            |  |  |  |  |  |
| Petitioner                                                                                                    |                                                                                                    | Prose         | @gmail.com |  |  |  |  |  |
| The following is OPD co                                                                                                    | nsent and Pro Se contact information                                                                                            | n:            |            |  |  |  |  |  |
| OPD Consent:<br>Name:<br>Phone Number:<br>Email:<br>Address:                                                                                                    | Yes<br>EDWARD M MORRISON<br>@gmail.com<br>123 Prose Lane,<br>Testing, NJ, 123451234<br>United States                            |               |            |  |  |  |  |  |
| Login to Expungement Po                                                                                                    | Login to Expungement Portal to view the expungement case jacket. You will need a valid user ID to view the submitted documents. |               |            |  |  |  |  |  |
| For questions, please contact the Criminal Division in Gloucester County.<br>This email is for notification purposes only and was sent from a notification-only address that cannot accept incoming email. Please do not reply to this message.                                                                                                    |                                                                                                    |               |            |  |  |  |  |  |

<u>(Back)</u>

### In Progress Workbasket Updates

There are two new optional fields for the In Progress workbasket column display. Users will now be able to view the "Filer" and "OPD Consent" as columns on the workbasket.

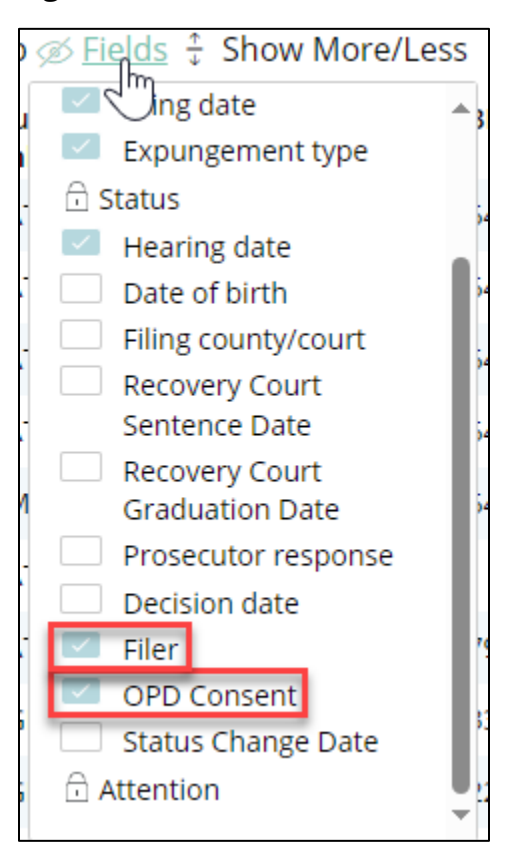

Figure 14. New Workbasket Fields

#### Figure 15. Fields added to the Columns of the Workbasket

| Expungement<br>number | Defendant | SBI | Filing<br>date | Expungement<br>type | Status | Hearing<br>date | Filer |  | OPD<br>Consent | Attention |  |
|-----------------------|-----------|-----|----------------|---------------------|--------|-----------------|-------|--|----------------|-----------|--|
|-----------------------|-----------|-----|----------------|---------------------|--------|-----------------|-------|--|----------------|-----------|--|

Users will also be able to view the Attorney of Record by clicking on the Additional Details modal. The Attorney of record will be blank (if Pro Se Initiated and retained by Pro Se).

#### Figure 16. New Attorney of Record details on Additional Details Modal

| litional Details                                                |                                 |                     |               | > |
|-----------------------------------------------------------------|---------------------------------|---------------------|---------------|---|
| Date of birth<br>/1966<br>Attorney of record<br>ENGY ABDELKADER | Filing county/court<br>Atlantic | Prosecutor response | Decision date |   |
|                                                                 |                                 | <u>(Back)</u><br>13 |               |   |

### Amended Order Clean Slate and Regular Expungements

If a proposed amended order is initiated on a granted Clean Slate or Regular Expungement petition, you can now change the Expungement Type from Clean Slate to Regular and vice-versa.

| Defendant information                                         |                                                           |             |             |
|---------------------------------------------------------------|-----------------------------------------------------------|-------------|-------------|
| Defendant name<br>LONNIE                                      | Date of birth                                             | SBI         | Alias       |
| Address                                                       | Contact number                                            | E-Mail      |             |
| 🖋<br>Quick Links                                              |                                                           |             |             |
| View Expungement Case Jacket                                  |                                                           |             |             |
| Petition > Additional Cases Case List                         | Proposed Order                                            |             |             |
| Petition for expungement ()                                   |                                                           |             |             |
| Filer<br>County Public Defender<br>Court/Division<br>Criminal | Expungement type<br>Clean Slate<br>Regular<br>Clean Slate |             |             |
| Related Links<br>PCH Report   Petition   Propose              | ed Order   Prosecutor Response Letter                     | Final Order |             |
|                                                               |                                                           |             | Cancel Next |

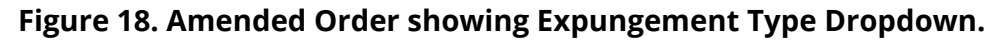

When the proposed amended order is submitted with updated Expungement Type, a case jacket entry is added indicating the change.

Figure 19. Docket Text entry showing Expungement Type change.

| 02/06/2024 | LONNIE |   |     | Expungement Type has been updated from Clean Slate to Regular                                           | XPN20241855 | 02/06/2024 | 900042020 |
|------------|--------|---|-----|----------------------------------------------------------------------------------------------------|-------------|------------|-----------|
| 02/06/2024 | LONNIE | 6 | ÷₹ζ | PROPOSED AMENDED ORDER submitted by BRIAN WILLIAMS of MIDDLESEX COUNTY OFFICE OF<br>THE PUBLIC DEFENDER | XPN20241856 | 02/06/2024 | 900042020 |

<u>(Back)</u>